# Terminating a Courtesy Appointment via ePAF+

This guide includes the steps for terminating a Courtesy Appointment in your department using the electronic Personnel Action Form Plus (ePAF+) module.

## Table of Contents

Entering an ePAF+

## Entering an ePAF+

- 1. Go to myFSU and select Manager Self Service
- 2. Click on the **ePAF+** tile

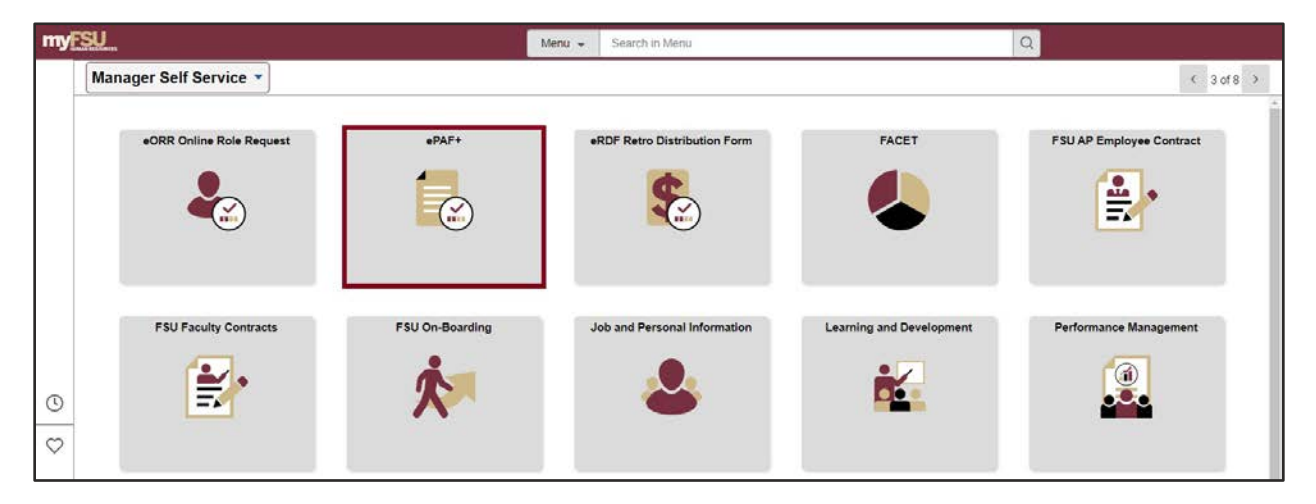

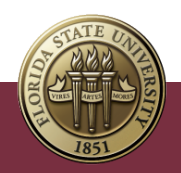

3. Click Enter ePAF+ Transactions. Select the Courtesy Appointments from the \*Type drop-down menu.

| < Manager Self Service                                                    |                                                                                                    | ePAF+ |
|---------------------------------------------------------------------------|----------------------------------------------------------------------------------------------------|-------|
| Approve ePAF+                                                             |                                                                                                    |       |
| Enter ePAF+ Transactions                                                  | Enter ePAF + Transaction Select an HR Transaction search type. Enter any information you have and click the Search button.                                 |       |
| View ePAF prior to May '07                                                | HR Transaction Search Type  *Type:                                                                                                    |       |
|                                                                           | Empl ID:<br>Last Name:<br>First Name:<br>Position:<br>Department:                                                                                          |       |
| I                                                                         | Refine Search Results         Direct Reports       Department Rep         Search       Clear                                                               |       |
| Manager Self Service                                                      |                                                                                                    | ePAF+ |
| Approve ePAF+  Enter ePAF+ Transactions                                   | Enter ePAF+ Transaction<br>Select an HR Transaction search type. Enter any information you have and click the Search button.                               |       |
| <ul> <li>View ePAF prior to May '07</li> <li>View/Rework ePAF+</li> </ul> | HR Transaction Search Type       *Type:       Add New Position                                                                                             |       |
|                                                                           | Appointment/Filled Position         Empl ID:       Courtesy Appointments         One-Time Pay Appointments         Last Name:       Update Vacant Position |       |
|                                                                           | Position:<br>Department:                                                                                                    |       |

- 4. Enter the desired information into the **Empl ID** field. You can also search by first and last name or department ID.
- 5. Press **[Tab]** to exit the field.

Terminating a Courtesy Appointment via ePAF+ | Last Update May 2022

**Refine Search Results** 

Π

Search Clear

Direct Reports Department Rep

- 6. Select the **Terminate Appointment** box.
- 7. Enter the desired information into the Last Day in Pay Status field.
- 8. Press **[Tab]** to exit the field.

| < ePAF+                                      |                                                                                                    | ePAF+ |
|----------------------------------------------|----------------------------------------------------------------------------------------------------|-------|
| Approve ePAF+                                | Enter ePAF+ Transaction                                                                                                    |       |
| Enter ePAF+ Transactions                     | Select an HR Transaction search type. Enter any information you have and click the Search button.                                                                                   |       |
| View ePAF prior to May '07 View/Rework ePAF+ | HR Transaction Search Type         *Type:       Courtesy Appointments         This is a Future-Dated Hire       NO                                                                  |       |
|                                              | Empl ID: 000123456 Q<br>Last Name: Seminole<br>First Name: Susie<br>Position: Department: Q<br>V Terminate Appointment Last Day in Pay Status 06/11/2022 I<br>Refine Search Results |       |
|                                              | I Clear                                                                                                    |       |

9. Click the **Search** button, then select the desired employee's name from the results.

| < ePAF+                    | ePAF+                                                                                                    |                                                                                                    |
|----------------------------|----------------------------------------------------------------------------------------------------|----------------------------------------------------------------------------------------------------|
| Approve ePAF+              | Enter ePAF+ Transaction                                                                                                    |                                                                                                    |
| Enter ePAF+ Transactions   | Select an HR Transaction search type. Enler any information you have and click the Search button.                                                                                                    |                                                                                                    |
| View ePAF prior to May '07 | HR Transaction Search Type  *Type: Countsy Appointments                                                                                                    |                                                                                                    |
| Tiew/Rework ePAF+          | This is a Future-Dated Hire NO                                                                                                    |                                                                                                    |
|                            | Empl ID: 000123456 Q<br>Last Name: Seminole<br>First Name: Suite<br>Position:<br>Department: Q<br>Cepartment: Q                                                                                                    |                                                                                                    |
|                            | Refine Search Results                                                                                                    |                                                                                                    |
|                            | Direct Reports         Department Rep           Search         Clear           Nume         Empt ID           Empt ID         Empt ID           Record         Job Code           Job Title         Dept           Department Name | Personalize   Find   View Al   [2]   [3] First (a) 1 of 1 (a) Last<br>Originator Name Current Approval Status |
|                            | Seminole, Sude 000123436 3 E9001 Emeritus Professor 141000 Coll of Criminology & Crim.                                                                                                    | let                                                                                                    |

| < ePAF+                |            |                                |             |                  | Enter ePAF+ Transaction |
|------------------------|------------|--------------------------------|-------------|------------------|-------------------------|
|                        |            | 94.01                          |             |                  |                         |
| Enter ePAF+            | Transa     | ction                          |             |                  |                         |
| Incumbent:             |            |                                |             |                  |                         |
| Emplid                 | Rcd#       | Name                           |             |                  |                         |
| 000123456              | 3          | Susie Seminole                 |             |                  |                         |
|                        | Defen      |                                |             | Ø                |                         |
| Requested Transact     | tion Date: | 06/12/2022                     |             |                  |                         |
| Last Date Worked:      |            | 06/11/2022                     |             |                  |                         |
| Transaction Notifi     | cations    |                                |             |                  |                         |
| Transaction Effective  | Date autor | natically set.                 |             |                  |                         |
| The Appointment Data   |            |                                |             |                  |                         |
|                        |            | Current Information            |             | Proposed Changes |                         |
| Action / Action Reason | 1          |                                |             |                  |                         |
|                        |            | Action                         | Termination |                  |                         |
|                        |            | Action Reason                  | Courtesy    |                  |                         |
| Job Code               |            |                                |             |                  |                         |
| Job Code               | E9001      | Emeritus Professor             |             |                  |                         |
| Salary Admin Pln       | NPY        | Courtesy/Non-Paid Appointments |             |                  |                         |
| Pay Grade              | 099        | Courtesy/Non-Paid Appointments |             |                  |                         |
| FLSA Status            | No FLS     | A                              |             |                  |                         |
| Union Code             | 29N        | Fac_A&P No Established CBU     |             |                  |                         |

10. Enter the desired information into the \*Originator Comments: Required field.

### 11. Click Submit.

| Originator's Information                  |                                                                                       |
|-------------------------------------------|---------------------------------------------------------------------------------------|
| Name William Westcott                     | Telephone 850/644-6200                                                                |
| Email ID wwestcott@fsu.edu                | 1                                                                                     |
| Additional Approver (Op                   | tional)                                                                               |
| VP Approver                               | ٩                                                                                     |
| Pre-Manager Approver (                    | Optional)                                                                             |
| Pre-Manager Approver                      | ٩                                                                                     |
| ePAF+ Originator Com                      | nents                                                                                 |
| *Originator<br>Comments<br>Submit<br>Appr | g  Courtesy Appointment, no longer needed. Return to Transaction Search / Action Page |

Terminating a Courtesy Appointment via ePAF+ | Last Update May 2022

|                                              |                                                                             |                                                                                                    |                                                                                                    | •••                                                                                                    |
|----------------------------------------------|-----------------------------------------------------------------------------|----------------------------------------------------------------------------------------------------|----------------------------------------------------------------------------------------------------|----------------------------------------------------------------------------------------------------|
| proval                                       | N ( D ) ( I                                                                 |                                                                                                    |                                                                                                    |                                                                                                    |
|                                              | Not Routed<br>Multiple Approvers                                            |                                                                                                    |                                                                                                    |                                                                                                    |
| Department Manager                           | ePAF+ Courtesy Admin                                                        |                                                                                                    |                                                                                                    |                                                                                                    |
| ments                                        |                                                                             |                                                                                                    |                                                                                                    |                                                                                                    |
| estcott at 05/31/22 -<br>nating Courtesy App | 2:30 PM<br>ointment, no longer needed.                                      |                                                                                                    |                                                                                                    |                                                                                                    |
|                                              |                                                                             |                                                                                                    |                                                                                                    |                                                                                                    |
|                                              | Department Manager<br>ments<br>sstcott at 05/31/22 -<br>hating Courtesy App | Department Manager → Not Routed<br>Multiple Approvers<br>ePAF+ Courtesy Admin<br>ments<br>setcott at 05/31/22 - 2:30 PM<br>hating Courtesy Appointment, no longer needed. | Not Routed         Multiple Approvers         ePAF+ Courtesy Admin         ments         statott at 05/31/22 - 2:30 PM         bating Courtesy Appointment, no longer needed. | Not Routed         Multiple Approvers         ePAF+ Courtesy Admin    ments sstoott at 05/31/22 - 2:30 PM lating Courtesy Appointment, no longer needed. |

#### **Questions?**

For questions on this procedure, please email either Amelia Colorado at <u>acolorado@fsu.edu</u>, or Amy Walker at <u>azwalker@fsu.edu</u>, or <u>HR-CourtesyDocs@fsu.edu</u>.